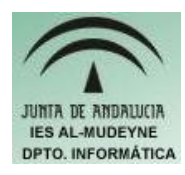

## INFORMÁTICA APLICADA (EJERCICIO) IES ALMUDEYNE DEPARTAMENTO DE INFORMÁTICA EJERCICIO N º: 18 TEMA: Combinando correspondencia

Imagínate que tienes que escribir una carta a todos tus amigos para que vengan a una fiesta que vas a celebrar en tu casa, ¿qué escribirías una carta para cada amigo?

- 1) Primero se va a generar la lista de invitados, para ello se va a crear una base de datos siguiendo los siguientes pasos:
  - a) Archivo>>Nuevo>>Base de datos
  - b) Indicar que se quiere crear una nueva base de datos
  - c) Pulsar botón "Finalizar" e indicar el nombre "listaInvitados"
  - d) Hacer clic en "Tablas" y "Crear tabla en vista de diseño..."
  - e) Especificar los campos NOMBRE, APELLIDOS, DIRECCIÓN y LOCALIDAD tal y como muestra la figura:

| Del 2        |                                 |                        | a si si si si si si si si si si si si si |
|--------------|---------------------------------|------------------------|------------------------------------------|
| <u>A</u> rch | iivo <u>E</u> ditar <u>V</u> ei | r <u>H</u> erramientas | Ve <u>n</u> tan:                         |
| E            | 1 🔣 🕺                           | li 🔓 🥱                 | ¢ .                                      |
|              | Nombre del                      | Tipo de camp           | 0                                        |
|              | NOMBRE                          | Texto [ VARCHAR        | ]                                        |
|              | APELLIDOS                       | Texto [ VARCHAR        | ]                                        |
|              | DIRECCION                       | Texto [ VARCHAR        | ]                                        |
| •            | LOCALIDAD                       | Texto [ VARCHAR        | .]                                       |

- f) Pulsar botón derecho del ratón en la fila "NOMBRE", y seleccionar "Llave primaria"
- g) Guardar tabla con nombre: "tablaInvitados"
- h) Abrir tabla invitados y rellenar 5 filas con la siguiente información:

| NOMBRE                 | APELLIDOS         | DIRECCIÓN                | LOCALIDAD    |
|------------------------|-------------------|--------------------------|--------------|
| Juan                   | García García     | C\Soledad nº12           | Los Palacios |
| Manuel                 | Soria Rodríguez   | C\María Auxiliadora 2    | El Palmar    |
| Raquel                 | Menéndez Parrilla | Avda\Las Palmeras 13     | Sevilla      |
| Dolores                | Pérez Ramos       | C\Alfonso X El Sabio S/N | Guadalema    |
| María de las Angustias | Hormigo Huerta    | C\Cruzcampo nº3          | Atarfe       |

- i) Cerrar base de datos
- 2) Crear el archivo "ejercicio18\_texto.odt"
- 3) Ahora tendrás que escribir la carta:
  - A/A

Hola , estás invitado/a a la gran macro fiesta que voy a realizar en mi casa. Espero que no faltes. Un saludo,

Pocholo

4) Se van a especificar los campos que se quieran insertar para ello habrá que ir a Insertar>>Campos>>Otros...>>Pestaña "Base de datos". Elegir base de datos "listaInvitados" y después la tabla "tablaInvitados". Ahora se irán insertando los distintos campos en el documento de tal forma que la carta quede de la siguiente manera:

A/A Dolores Pérez Ramos C\Alfonso X El Sabio S/N Guadalema

Hola Dolores, estás invitado a la gran macro fiesta que voy a realizar en mi casa. Espero que no faltes. Un saludo,

Pocholo

- 5) Ahora se van a rellenar las referencias con sus correspondientes valores: Herramientas>>"Asistente para combinar correspondencia". Realizar los siguientes pasos:
  - 1. Indicar que se desea usar el documento actual
  - 2. Seleccionar "carta"
  - 3. Pulsar sobre el botón "Seleccionar otra lista de direcciones", y luego hacer clic sobre el botón "Agregar...". Ahora se buscará el archivo "listadoInvitados.odb". Una vez agregado, pulsar sobre el botón "Aceptar"
  - 4. No crear ningún saludo, ir pulsando botón "Siguiente" hasta llegar a paso
    7. Seleccionar "Guardar el documento inicial", y hacer clic en botón "Guardar el documento inicial". Pulsar "Finalizar"
  - 5. Se habrá creado un documento sin nombre. En cada página tendrán que aparecer los campos sustituidos. Guardar dicho documento como "ejercicio18\_texto\_combinado.odt"